# BETRIEBSANLEITUNG TW DT-C Mobiler Bluetooth-Diagnosetester

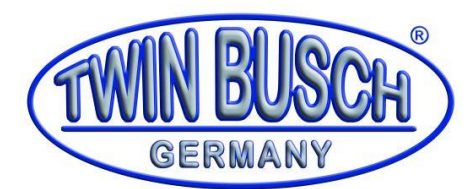

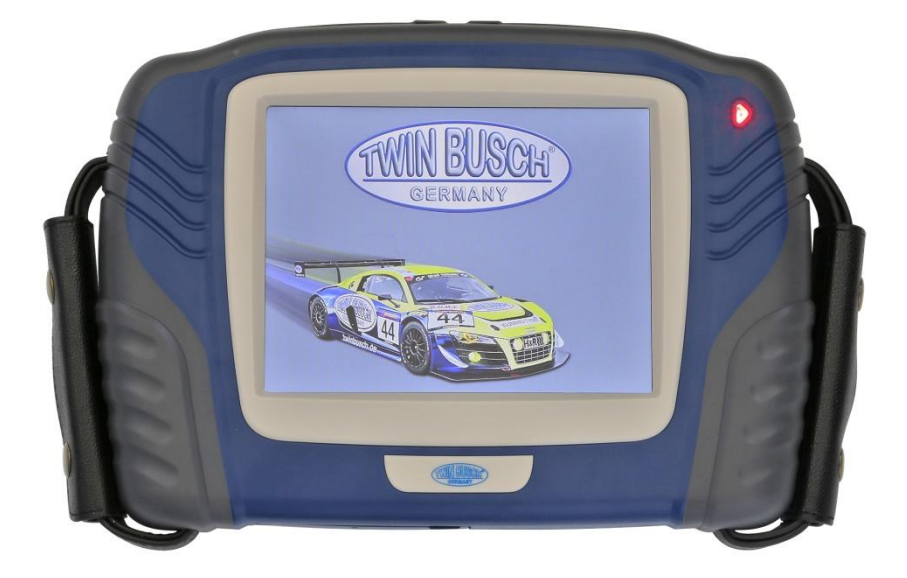

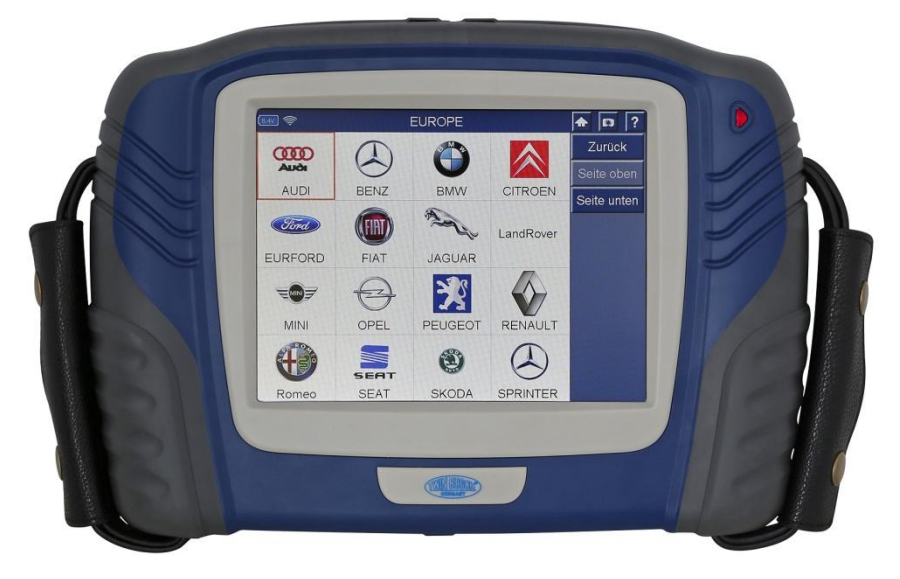

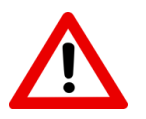

Lesen Sie diese Betriebsanleitung sorgfältig durch, bevor Sie den Diagnosetester in Betrieb nehmen.

TWIN BUSCH GmbH | Amperestr. 1 | D-64625 Bensheim Tel.: 06251-70585-0 | Fax: 06251-70585-29 | E-Mail: info@twinbusch.de

© TWIN Busch GmbH | Druckfehler, Irrtümer und technische Änderungen vorbehalten. Diagnosetester TW DT-C | Seite 1 von 30 Für Ihre Notizen:

# INHALT

- Wichtige Hinweise | Sicherheitsinformationen
- Einführung | Produktübersicht
- Beschreibung der Komponenten
- Technische Daten
- Einschalten und erste Schritte
- Hauptmenü | Unter-Menüs
- Druckerpapier-Installation
- Bedienung und Funktionen
- Kabel anschließen
- Fahrzeug-Information | Eingabe
- Diagnosefunktion
- Codes ablesen | Codes löschen
- Sonderfunktionen (Informationen variiert je nach Fahrzeug-Modelle)
- TPS: Drosselklappensensor zurücksetzten
- Wartung Reset (Reset-Öl)
- Elektronische Parkbremse (EPB)
- Software Update
- Wartung | Garantie | Service
- Reinigung
- Schnelltipps zur Fehlerbehebung

## Wichtige Hinweise

### WICHTIG

Vor Inbetriebnahme oder Wartung dieses Gerätes, lesen Sie bitte diese Anleitung sorgfältig durch und achten Sie besonders auf die Sicherheitshinweise. Bei technischen Fragen kontaktieren Sie ihren Fachhändler.

### URHEBERRECHTE

Ohne die vorherige schriftliche Genehmigung von "Twin Busch" dürfen Auszüge dieses Handbuchs weder reproduziert, in ein Abrufsystem gespeichert oder übertragen werden, noch in irgendeiner Form oder mit irgendwelchen Mitteln, sei es elektronisch, mechanisch, als Fotokopie oder Aufzeichnung oder irgendwelchen anderen Medien verwendet werden.

### DISCLAIMER

Alle Informationen, Abbildungen und technische Daten in dieser Bedienungsanleitung basieren auf den aktuellen Informationen, die zum Zeitpunkt der Veröffentlichung eingeholt wurden. Twin Busch behält sich das Recht vor, Änderungen jederzeit und ohne Ankündigung vorzunehmen. Hierbei haftet Twin Busch nicht für enthaltene Fehler und deren oder zufälligen Folgeschäden (einschließlich entgangener Gewinne). Alle Software-Screenshots in diesem Handbuch sind Beispiele, deren Angaben bei unterschiedlichen Fahrzeugen variieren.

### SICHERHEITSHINWEISE

**GEFAHR:** Sobald ein Motor in Betrieb ist, halten Sie den Arbeitsbereich gut belüftet und fügen Sie eine Absauganlage hinzu, da die Auspuffanlagen Kohlenmonoxid freisetzen. Dabei handelt es sich um ein geruchloses, giftiges Gas, das als Symptom eine langsamere Reaktionszeit verursacht und von schweren Verletzungen bis hin zum Tod führen kann.

Um weiteren Unfällen vorzubeugen, halten Sie Kleidung, Haare, Hände und Werkzeuge von beweglichen oder heißen Motorteilen fern. Tragen Sie außerdem eine Sicherheitsschutzbrille, die den ANSI-Standards entspricht.

Letztlich sollte das Diagnosegerät trocken aufbewahrt, sauber und frei von Öl, Wasser oder Fett gehalten werden. Falls nötig, sollte ein mildes Reinigungsmittel auf ein sauberes Tuch aufgetragen werden, um den Scanner von außen zu reinigen.

Um eine Beschädigung des Diagnosegeräts oder das erzeugen falscher Daten zu vermeiden, stellen Sie sicher, dass der Fahrzeug-Akku vollständig geladen und die Verbindung zum Fahrzeug DLC sauber ist.

Bitte stellen Sie das Diagnosegerät nicht auf den Verteiler eines Fahrzeugs, da starke elektromagnetische Störungen das Diagnosegerät beschädigen können.

## Einführung

#### Produktübersicht

Der mobile Fahrzeugdiagnosetester TW DT-C unterstützt Funktionen und Protokolle der OBD II-Diagnose. Somit werden Sensordiagnosen, elektrische Diagnosen, Aktordiagnosen, Komponenten- sowie Systemdiagnosen unterstützt. (Die Funktionen sind Fahrzeug-Modellabhängig). Das komfortable Farb-Touchscreen garantiert eine intuitive Bedienung. Mit der Diagnose-Box senden Sie die ausgelesenen Daten direkt per Bluetooth an das Hauptgerät, damit ist absolute Bewegungsfreiheit garantiert.

Mit dem integrierten Mini Thermo-Papier-Drucker können diese direkt ausgedruckt werden (z.B. auch als Nachweis für Ihre Kunden), bzw. durch die vorhandenen Schnittstellen entsprechend weiterverarbeitet werden.

Ein leistungsfähiger Lithium-Akku sorgt für die mobile Nutzung und flexible Arbeitsweise. Die Leistungsfähigkeit des verbauten Prozessorchips liegt bei 400MHz, dieser ist deutlich besser als die häufig verwendeten ARM-7-Chipsätze

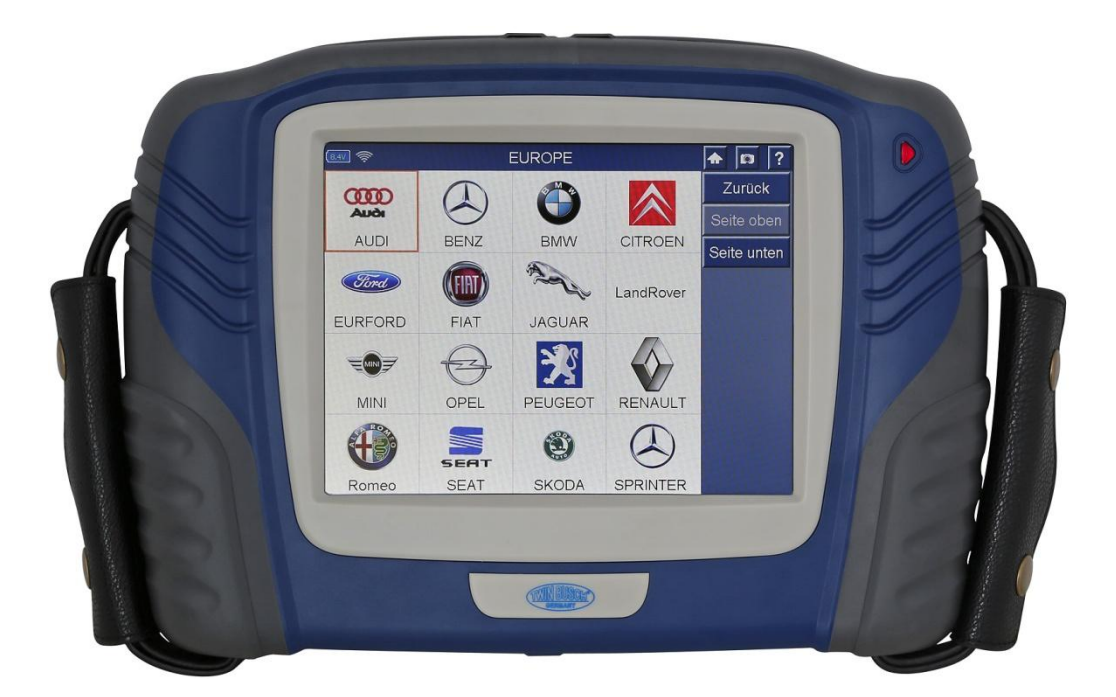

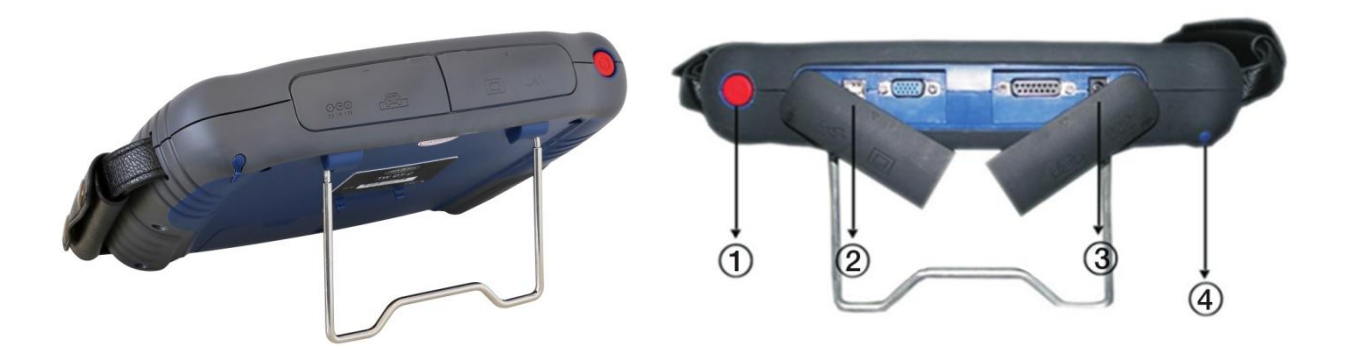

- 1)Hauptschalter
- ②Schnittstelle für die Synchronisierung von Daten
- ③ Externe Stromversorgung
- ④Touchscreen-Stift

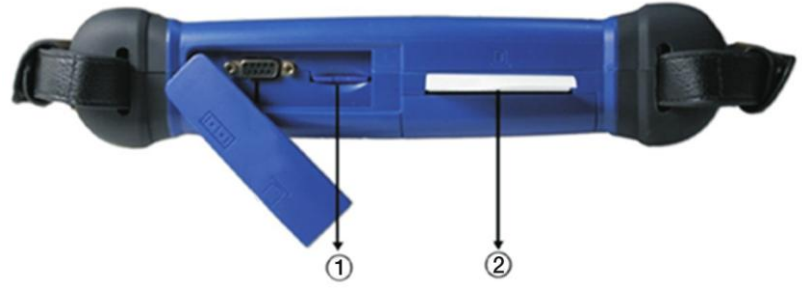

①SD-Karte Steckplatz

②Papierausgabe des Druckers

HINWEIS: Speicherkarte nicht aus dem Steckplatz entfernen, außer es werden Updates benötigt, die auf der SD-Karte gespeichert werden müssen.

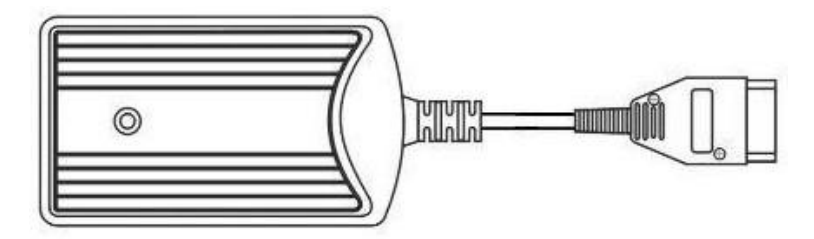

## Kabel, Stecker und Zubehör

DLC Kabel

Das Gerät kann durch das DLC-Kabel mit Strom versorgt werden, sofern es an ein Fahrzeug angeschlossen wurde.

### Anschlüsse und andere Kabel

Enthalten sind Anschlüsse wie OBD II-16, Selbsttest, BMW-20, HONDA-3, NISSAN-14, KIA-20 usw. Ebenfalls bereitgestellt werden AUDI-4, CITROEN-2, FIAT-3

### Sonstiges Zubehör

AC / DC Externes Netzteil, 12V Stromkabel, Druckpapier

### 1.2.3. Technische Daten

Betriebssystem: WIN CE CPU: SAMSUNG 32-Bit-Prozessor, Frequenz 400 MHz RAM: 64 MB SDRAM Programmspeicher: 64 MB FLASH Externer Speicher: SD-Karte Energiequelle: DC 12V Leistung: 25 W Drucker: Mini-Thermo-Papierdrucker Anzeigeschirm: 8-Zoll-Farb-Touchscreen, Auflösung 800x600 Pixel Betriebstemperatur: -20 bis +50 °C Relative Luftfeuchtigkeit: <90% Gesamtabmessungen: 305.2mm 215.2mm \* \* 85mm Protokolle: ISO 9141-2, K / L Line, SAE-J1850 VPW, SAE-J1850 PWM, CAN ISO 11898 ISO Einschalten des Scan Tools und erste Schritte Dieser Abschnitt führt Sie durch die Erstinbetriebnahme des TW DT-C

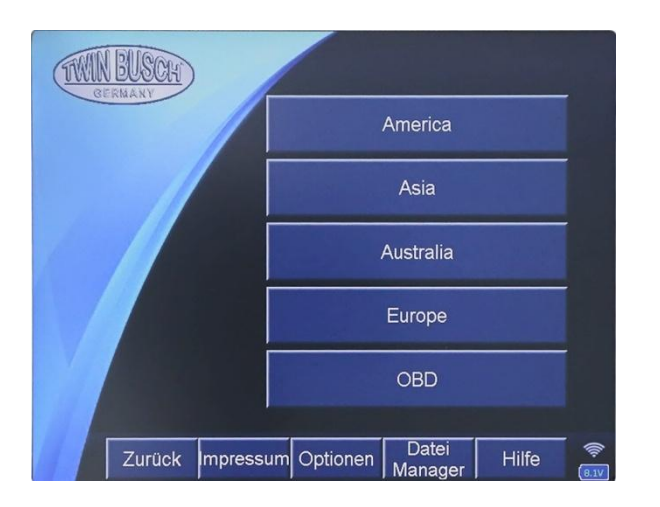

Falls nötig, folgen Sie den Anweisungen auf dem Bildschirm, um diesen zu kalibrieren.

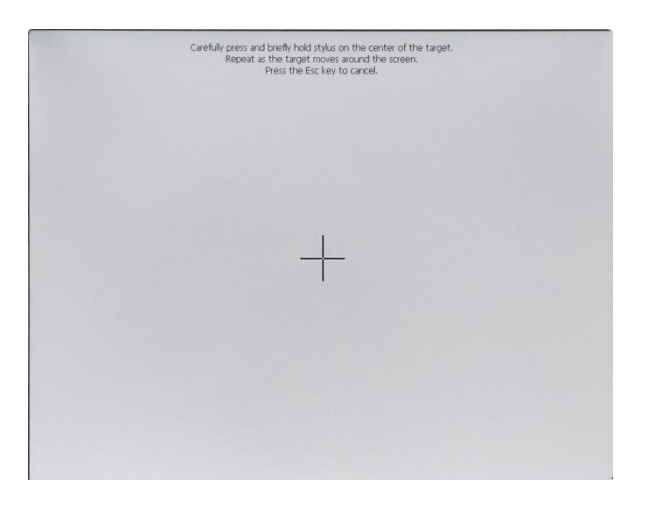

**BITTE BEACHTEN SIE:** Die Kalibrierung wird nur benötigt, wenn der Bildschirm nicht den angetippten Bereich anzeigt, sondern einen anderen Punkt. Die Touchscreen-Kalibrierung finden Sie ebenfalls im Hauptmenü.

# Hauptmenü

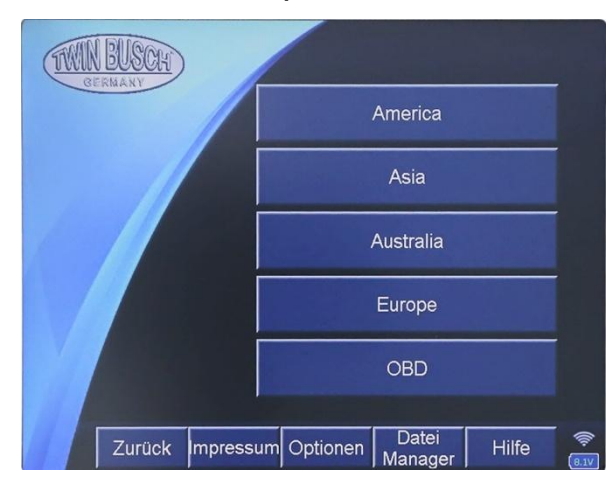

Der Startbildschirm zeigt die unterschiedlichen Anwendungen an, die auf dem Gerät installiert sind.

Zeigt die Software-Version und Hardware-Version, Freigabedatum, Seriennummer und Passwort.

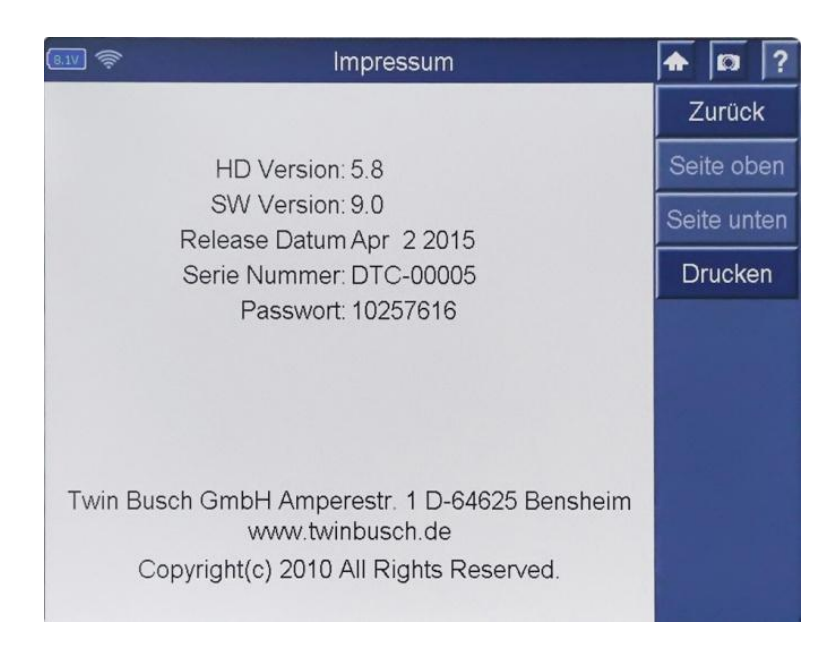

© TWIN Busch GmbH | Druckfehler, Irrtümer und technische Änderungen vorbehalten. Diagnosetester TW DT-C | Seite 9 von 30

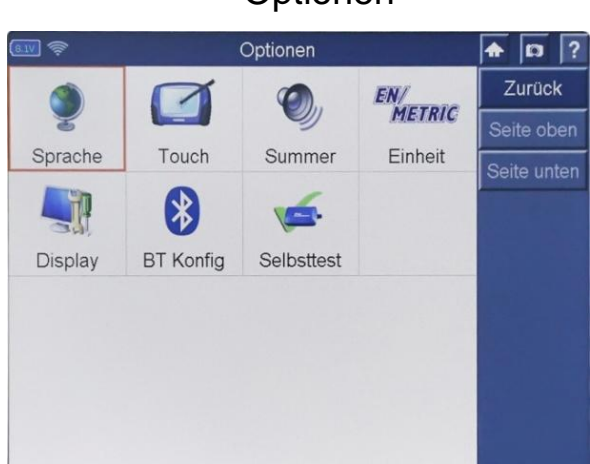

## Optionen

## Sprache:

Klicken Sie auf das Symbol "Language", um die Spracheinstellung zu ändern.

Touch: Klicken Sie auf das "Touch"- Symbol, um den Touchscreen zu kalibrieren.

Summer: Klicken Sie auf das "Summer"- Lautsprecher-Symbol, um den Ton einzustellen.

**Englisch / Metrisch:** Klicken Sie auf das Symbol "EN / Metric", um die Maßeinheit zu ändern.

**Display:** Klicken Sie auf das "Display"- Symbol, um das Thema auszuwählen und die Lage der Steuerleiste zu bestimmen.

| S         | ♠ 🛛 ? |           |
|-----------|-------|-----------|
| OBDII_P1  | ОК    | Back      |
| OBDII_P2  | ОК    | PgUp      |
| OBDII_P3  | ОК    | PgDn      |
| OBDII_P6  | ОК    | Print     |
| OBDII_P7  | OK    | Save      |
| OBDII_P8  | ОК    | Auto Scan |
| OBDII_P9  | ОК    |           |
| OBDII_P10 | ОК    |           |
| OBDII_P11 | ОК    |           |

Der Selbsttest dient zur Selbstdiagnose des "TW DT-C".

| SelfTest   |    | ♠ 🔯 ?     |
|------------|----|-----------|
| OBDII_P12  | ОК | Back      |
| OBDII_P13  | ОК | PgUp      |
| OBDII_P14  | ОК | PgDn      |
| OBDII_P15  | ОК | Print     |
| DTS LINE   | ОК | Save      |
| CLK SINGAL | ОК | Auto Scan |
| J1587-232  | ОК |           |
| K LINE     | ОК |           |
| LLINE      | ОК |           |

## **Datei-Manager**

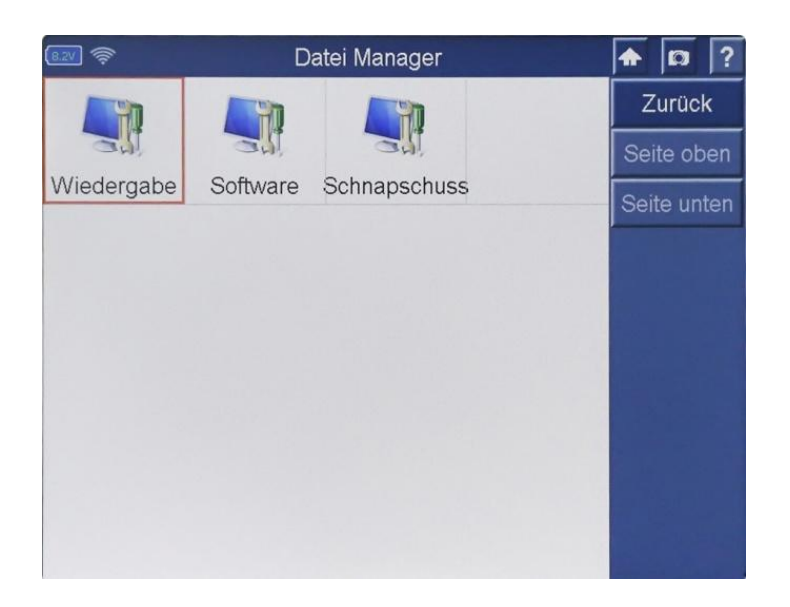

Dieses Fenster enthält Optionen für die Verwendung der Funktionen, Datenprotokollierung und Screen-Capture / Bildschirm-Screenshot.

#### Wiedergabefunktion

Die Playback-Funktion ermöglicht es Ihnen, die mit verschiedenen Funktionen aufgezeichneten Daten anzuzeigen.

Wenn Sie auf das Wiedergabe-Symbol (Bild oben) aus dem Data Manager-Bildschirm klicken, wird der Wiedergabe-Bildschirm wie unten dargestellt.

| 8.1V 🔶 | Wiedergabe |        | <b>A</b> 🖸 ?         |
|--------|------------|--------|----------------------|
| Name   | Version    | Grosse |                      |
| □vw    | V8.28      | 12 KB  | Zurück               |
|        |            |        | Seite oben           |
|        |            |        | Seite unten          |
|        |            |        | Alles<br>Selektieren |
|        |            |        | Alles<br>entfernen   |
|        |            |        | Löschen              |
|        |            |        | Ansicht              |
|        |            |        |                      |
|        |            |        |                      |
|        |            |        |                      |

## Software

Hier können Sie nicht mehr benötigte Software entfernen.

| 8.2V 🔶         | Software |          | A D ?         |
|----------------|----------|----------|---------------|
| Name           | Version  | Grosse 🔺 |               |
| Brasil Opel    | V6.0     | 4807 KB  | Zurück        |
| CHRYSLER       | V6.10    | 77559 KB |               |
| GM             | V7.01    | 66148 KB |               |
| USAFORD        | V7.1     | 75118 KB | Seite ohen    |
| Ford           | V6.1     | 2316 KB  | Oene oben     |
| DAIHATSU       | Vő.1     | 2046 KB  | i             |
| HONDA          | V9.12    | 19200 KB | Soito unton   |
| HONDA          | V9.11    | 15363 KB | Selle unten   |
| HYUNDAI        | V9.3     | 16172 KB |               |
| INFINITI       | V9.10    | 13120 KB | 1 manufactory |
| ISUZU          | V6.10    | 1335 KB  | Loschen       |
| KIA            | V9.3     | 8002 KB  |               |
| TKIA .         | V9.2     | 8001 KB  |               |
| LEXUS          | V10.00   | 17095 KB |               |
| Mahindra       | V5.0     | 145 KB   |               |
| Maruti         | V5.0     | 291 KB   |               |
| MAZDA          | V7.60    | 24568 KB |               |
| MITSUBISHI     | V7.50    | 1292 KB  |               |
| INISSAN        | V9.10    | 13163 KB |               |
| PERODUA        | V6.81    | 546 KB   |               |
| PROTON .       | V6.82    | 2097 KB  |               |
| SSANGYONG      | V7.0     | 367 KB   |               |
| SUBARU         | V6.7     | 3496 KB  |               |
| SUBARU         | V6.6     | 3495 KB  |               |
| SUZUK1         | V6.3     | 712 KB   |               |
| Tata           | V5.0     | 396 KB   |               |
| Tisuzu         | V5.0     | 348 KB   |               |
| ΠΤΟΥΟΤΑ        | V10.00   | 17197 KB |               |
| ACURA          | V9.12    | 19201 KB |               |
| <b>MISCION</b> | V10.00   | 17065 KB |               |
| Ford           | V6.1     | 946 KB 👻 |               |

### **Bildschirm-Schnappschuss / Screenshot**

Die "Screen-Capture"- Funktion wird verwendet, um ein Bild auf dem aktuellen Display aufzunehmen, um ein bestimmtes Problem dem Kunden-Support mitzuteilen. Wenn Sie das "Screenshot/Schnappschuss"- Symbol von dem Data Manager-Bildschirm auswählen, wird der Screen Capture-Bildschirm wie unten dargestellt.

| (8.2V) 🛜                            | Schnapschuss | <b>A</b> 🛛 ?         |
|-------------------------------------|--------------|----------------------|
| 00000.jpg<br>00001.jpg<br>00002.jpg |              | Zurück               |
|                                     |              | Seite oben           |
|                                     |              | Seite unten          |
|                                     |              | Alles<br>Selektieren |
|                                     |              | Alles<br>entfernen   |
|                                     |              | Löschen              |
|                                     |              | Ansicht              |
|                                     |              |                      |
|                                     |              |                      |
|                                     |              |                      |

## Hilfe-Menü

Die Hilfe-Funktion zeigt Ihnen einige FAQs für Ihre Referenz.

| 8.2V 🔶                                                                                                    | Hilfe                                                                                                    |                    | •    | D     | ?  |
|----------------------------------------------------------------------------------------------------|----------------------------------------------------------------------------------------------------|--------------------|------|-------|----|
|                                                                                                    |                                                                                                    |                    | Z    | urück | <  |
|                                                                                                    |                                                                                                    |                    | Sei  | te ob | en |
| Wie man Fahrzeugse                                                                                                    | rie / Fahrzeugherstell                                                                                                    | er wählt?          | Seit | e unt | en |
| Wie man den Scanne<br>1.Click <power off=""> a<br/>2.Power Knopf druck<br/>Systeminformationen<br/>Klicken Sie auf &lt;Übe<br/>Wie Funktioniert die S<br/>Klicken Sie auf <opti<br>Symbol.</opti<br></power> | auszuschaltet?<br>auf Logout,<br>en zum Herunterfahre<br>anschauen?<br>r> und warten.<br>Systemeinstellungen?<br>onen> und dann die C | en.<br>,<br>Option |      |       |    |

## **Druckerpapier-Installation**

(1) Abdeckung vorsichtig wie unten gezeigt entfernen. ▼

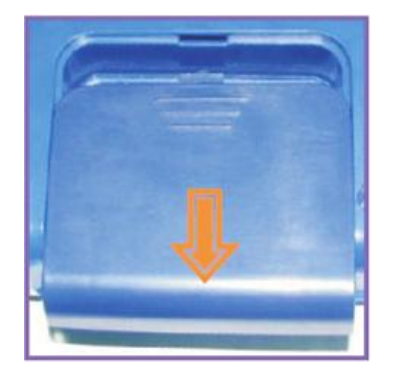

(2) Nehmen Sie die Führungsrolle heraus, legen Sie eine neue Papierrolle ein und setzenSie alles wieder in umgekehrter Reihenfolge hinein. ▼

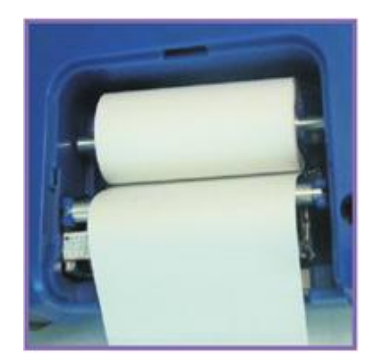

## Druckerpapier

(3) Ziehen Sie bei der Installation das Papier ein paar Zentimeter heraus und stellen Sie sicher, dass sich die Kanten parallel zum Schlitz befinden, dann schließen Sie die Abdeckung wie unten gezeigt▼

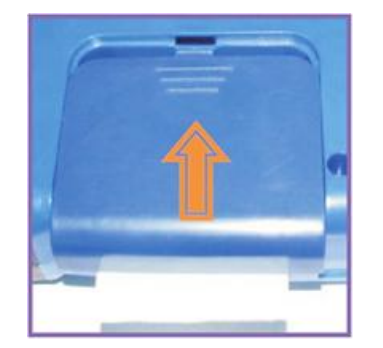

Druckerabdeckung (Schließrichtung)

## **Bedienung und Funktionen**

Die Möglichkeiten, das Scan-Tool mit einem Fahrzeug zu verbinden, hängt von der Konfiguration des Fahrzeuges ab.

Ein Fahrzeug, das mit einem On-Board-Diagnose-II (OBD II) Fahrzeug-Management-System ausgestattet ist, liefert sowohl Kommunikation und 12-Volt-Stromversorgung über eine standardisierte J-1962 Datenverbindung (DLC).

Dagegen liefert ein Fahrzeug, dass nicht über ein OBD-II-System verfügt, die Kommunikation durch einen DLC-Anschluss und manchmal die 12-Volt-Stromversorgung durch den Zigarettenanzünder oder einer Verbindung zur Batterie.

### Fahrzeug & Kabelverbindungen

Diese Art der Verbindung erfordert in der Regel das 15-polige-Haupttest-Kabel und einen OBD II-Adapter. Um das 15-Pin-Haupttest-Kabel anzuschließen, gehen Sie folgendermaßen vor:

Suchen Sie den erforderlichen OBD II-Adapter und verbinden Sie diesen mit dem 15-Pin-Stecker des Haupttest-Kabels.

Schließen Sie das Kabel an die 15-polige Buchse des Adapters an und diesen an den DB 15-Pin-Anschluss auf der Oberseite des Scan-Tools an.

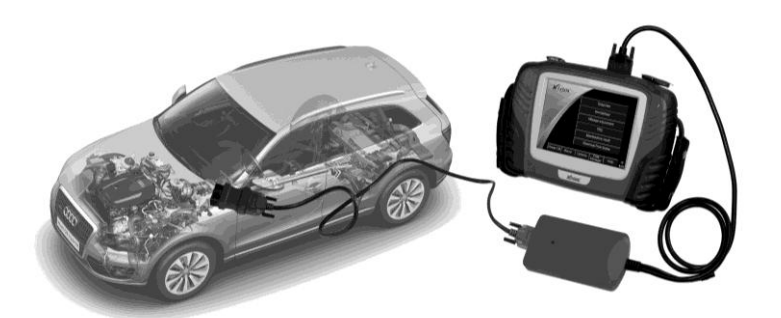

Schließen Sie den "Kabel OBD II"- Adapter an den DLC des Fahrzeugs an. In der Regel befindet sich dieser unter dem Armaturenbrett des Fahrzeuges.

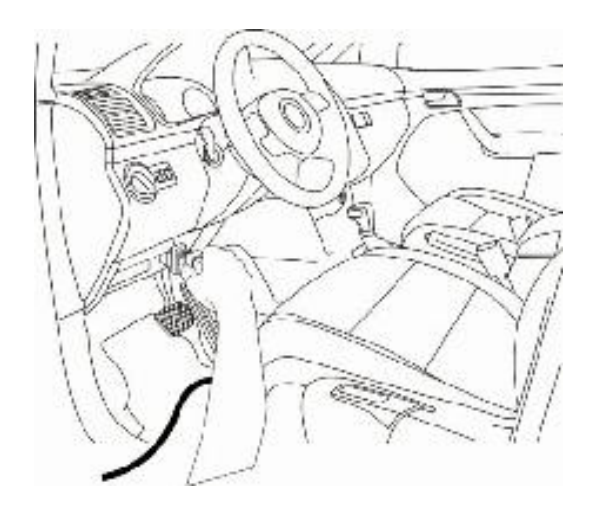

© TWIN Busch GmbH | Druckfehler, Irrtümer und technische Änderungen vorbehalten. Diagnosetester TW DT-C | Seite 16 von 30

#### Wireless-Verbindung

Schließen Sie die VCI-Box (Bluetooth-Box) an das Fahrzeug an (bei einigen Fahrzeugen sollten Sie die dafür vorgesehenen Anschlüsse verwendet werden) und schalten Sie die VCI-Box an. Nun können Sie die Anzeige in Rot erkennen. Schalten Sie den Scanner an und Sie sehen den Indikator auch in der roten Farbe. Nach erfolgreicher Bluetooth-Verbindung, schalten die Indikatoren auf Grün.

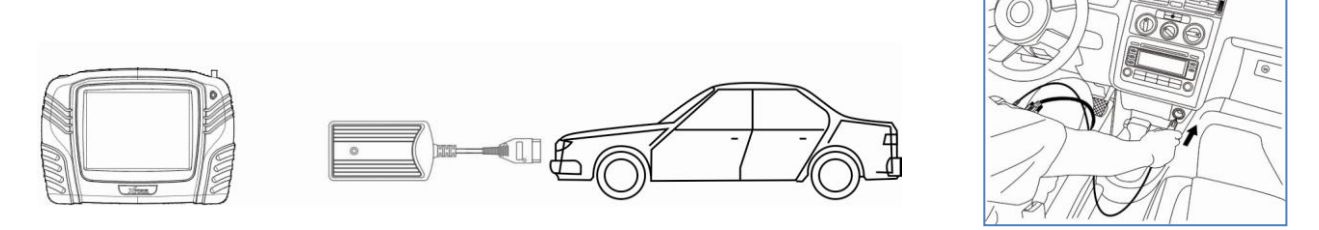

Falls der DLC-Anschluss den Scanner nicht mit Strom versorgt, ist eine Verbindung zum Zigarettenanzünder erforderlich. Bitte gehen Sie folgendermaßen vor:

- 1. Verbinden Sie zuerst den Scanner mit dem Kabel des Zigarettenanzünders.
- 2. Schließen Sie anschließend das Kabel an den Zigarettenanzünder des Fahrzeuges.

**HINWEIS:** Das Fahrzeug DLC ist nicht immer unter dem Armaturenbrett angeordnet, wie oben gezeigt. ACHTUNG: Einige Adapter können auch mehrere Adapter oder Messleitungen anstelle eines Adapters besitzen. Die erforderlichen Verbindungen zu den DLC des Fahrzeugs müssen auf jeden Fall angeschlossen sein.

Weiterhin besteht die Möglichkeit, den Strom über die Fahrzeugbatterie zu gewährleisten. Gehen Sie folgendermaßen vor:

1. Schließen Sie das Kabel des Zigarettenanzünders an das System an. Betätigen Sie den Zündschlüssel.

2. Verbinden Sie das 12 V Batteriekabel mit der Fahrzeugbatterie.
HINWEIS: Schließen Sie zuerst die schwarze Klemme mit dem negativen Pol (-) an die Batterie an, anschließend die rote mit dem positiven Pol (+).
HINWEIS: Die Batterie des Fahrzeugs ist in der Regel neben dem Motor.

Eine Stromversorgung ist auch über das Steckernetzteil möglich, sofern eine Steckdose in Reichweite ist.

Geben Sie die Fahrzeug-Information ein und wählen Sie die zu prüfenden Systempunkte aus. HINWEIS: Die nachfolgenden Bilder sind Beispiele. In der Realität variieren die Anzeigen je nach Fahrzeug.

Gehen Sie folgendermaßen vor:

Drücken Sie die Ein / Aus-Taste, um das Scan-Werkzeug zu aktivieren und warten Sie auf den Home-Bildschirm / Startbildschirm.

| TWINEUSCH        |                                     | (WIN EUSCH)  |                                     |        |
|------------------|-------------------------------------|--------------|-------------------------------------|--------|
| DEAMAAT          | Diagnose                            | GERMANY      | America                             |        |
|                  | TPS                                 |              | Asia                                |        |
|                  | Maintenance reset                   |              | Australia                           |        |
|                  | Electronic Park Brake               |              | Europe                              |        |
|                  |                                     |              | OBD                                 |        |
| Power aus mpress | sum Optionen Datei<br>Manager Hilfe | Turück mpres | sum Optionen Datei<br>Manager Hilfe | (8.1V) |

## Diagnose-Bildschirm

Klicken Sie auf "Diagnose" und wählen Sie die Region, um die detaillierte Liste von Herstellern zu sehen:

z.B. klicken Sie auf "Europe", um die ausführliche Herstellerliste anzuzeigen.

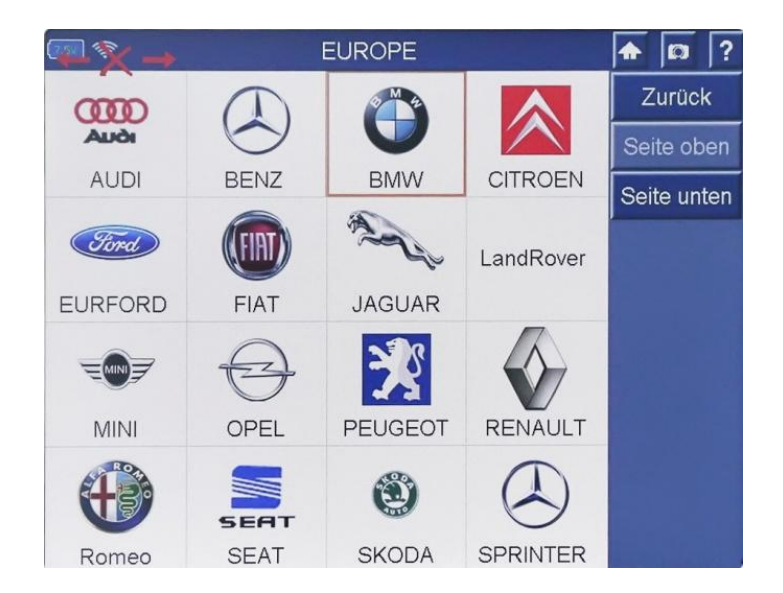

Wählen Sie zum Beispiel "Honda", erscheint der Bildschirm wie unten angezeigt:

| (IIII) 🚿                   | HONDA                  | ♠ □ ?      |
|----------------------------|------------------------|------------|
|                            | HONDA V9.12            | Back       |
|                            |                        | PgUp       |
|                            |                        | PgDn       |
|                            |                        | ОК         |
|                            |                        | Help       |
|                            |                        | Recording  |
|                            |                        |            |
|                            |                        | Debug Mode |
|                            |                        | Mcu Mode   |
| Select a version and press | OK to start diagnosis. |            |
|                            | 0%                     |            |

Die angezeigte Aufnahmetaste (Recording) wird verwendet, um verwertbare Diagnosedaten aufzuzeichnen. So können die Nutzer von schnellen Lösungen der Ingenieure bezüglich Software-Problemen profitieren. Bitte senden Sie die zugehörigen TXT-Dateien zu Ihrem Händler, sodass weitere Analysen vorgenommen werden können.

| · · · · · · · · · · · · · · · · · · · | <b>A D ?</b> |
|---------------------------------------|--------------|
| HEALTH CHECK                          | Back         |
| SYSTEM SELECT MENU                    | PgUp         |
| SPECIAL FUNCTION                      | PgDn         |
|                                       | Print        |
|                                       | Save         |
|                                       |              |
|                                       |              |
|                                       |              |
|                                       |              |
|                                       |              |
|                                       |              |

Wählen Sie im System-Menü eine Funktion aus und beginnen sie mit dem Testen.

| C SYSTEM SELECT MENU         | ♠ □ ? |
|------------------------------|-------|
| ENG                          | Back  |
| AT                           | PgUp  |
| ABS                          | PgDn  |
| SRS                          | Print |
|                              | Save  |
|                              |       |
| Adaptive Cruise Control(ACC) |       |
| ACM                          |       |
| Electric Power Steering(EPS) |       |
| E-Pretensioner(EPT)          |       |

Hier wählen wir "PGM\_F1".

Nun wird der Bildschirm wie unten dargestellt:

| 💷 🗇 Vechicle Infomation                                                                                           | <b>A D ?</b> |
|----------------------------------------------------------------------------------------------------|--------------|
|                                                                                                    | ок           |
|                                                                                                    | PgUp         |
|                                                                                                    | PgDn         |
| ECU ID: 0009012601<br>VIN: LVHFA1610A5034417                                                                      | Save         |
|                                                                                                    |              |
|                                                                                                    |              |
| Please record or print the information on this page which is useful for you to guery after-market service center. |              |
|                                                                                                    |              |
|                                                                                                    |              |
|                                                                                                    |              |

## Diagnosefunktion wählen

#### Codes lesen

Wählen Sie "Fehlercode anzeigen" oder "löschen".

| <b>())))</b>       | ENG | ♠ 📭 ? |
|--------------------|-----|-------|
| READ TROUBLE CODE  |     | Back  |
| CLEAR TROUBLE CODE | E   | PgUp  |
| READ DATA STREAM   |     | PgDn  |
|                    |     | Print |
|                    |     | Save  |
| FUNCTION TEST      |     |       |
|                    |     |       |
|                    |     |       |
|                    |     |       |
|                    |     |       |
|                    |     |       |

#### Freie Codes

Wählen Sie "DTC / Daten löschen", um die Fehlercodes zu löschen:

| IIII 💸 | Fault codes list                                   |         | <b>A</b> 🔯 ? |
|--------|----------------------------------------------------|---------|--------------|
| P16E1  | +B CUT RELAY CIRCUIT MALFUNCTION                   | current | Back         |
| P106A  | No.1 FUEL HEATER CIRCUIT SHORT                     | current | PgUp         |
| P100A  | ELECTRIC VTC MOTOR CIRCUIT<br>MALFUNCTION          | current | PgDn         |
| P1A30  | N₀. 1 CYLINDER CNG INJECTOR<br>CIRCUIT MALEUNCTION | current | Print        |
| P2110  | Can line Communication Data Error                  | current | Save         |
| 12110  |                                                    | current | Help         |
|        |                                                    |         |              |
|        |                                                    |         |              |
|        |                                                    |         |              |
|        |                                                    |         |              |

Nach dem Lesen und / oder der Überprüfung der Diagnose-Codes, wählen Sie die folgenden Schritte aus, um die Codes aus dem Fahrzeug zu löschen. Falls "Codes löschen" nicht in den Menüoptionen vorhanden ist, gehen Sie für die richtige Vorgehensweise nach der Reparaturanleitung des Herstellers vor.

**HINWEIS:** Die Funktion "Erase Codes" löscht den DFC aus dem ausgewählten ECU oder enthält Anweisungen, um die Codes von der ECU manuell löschen. **HINWEIS**: Bevor Sie dieses Verfahren durchführen, stellen Sie sicher, dass die Zündung angeschaltet und der Motor ausgestellt ist.

© TWIN Busch GmbH | Druckfehler, Irrtümer und technische Änderungen vorbehalten.

Diagnosetester TW DT-C | Seite 21 von 30

| (IIII) 🐐           | ENG |       | ? |
|--------------------|-----|-------|---|
| READ TROUBLE CODE  |     | Back  |   |
| CLEAR TROUBLE CODE |     | PgUp  |   |
| READ DATA STREAM   |     | PgDn  |   |
| ADJUSTMENT         |     | Print |   |
|                    |     | Save  |   |
|                    |     |       |   |
|                    |     |       |   |
|                    |     |       |   |
|                    |     |       |   |
|                    |     |       |   |
|                    |     |       |   |

## Fehler-Code löschen

| Information                   | ♠ [0] ? |
|-------------------------------|---------|
|                               | ОК      |
|                               | PgUp    |
|                               | PgDn    |
|                               | Save    |
| Erasing fault code Completed! |         |

## Live Data Wählen Sie Data Stream Live-Daten von dem ausgewählten ECU:

Durch Vergleich der Echtzeit-Live-Daten, können Probleme mit Sensoren etc. leicht erkannt werden.

| ENG | ♠   | Ø     | ?   |
|-----|-----|-------|-----|
|     |     | Back  |     |
|     |     | PgUp  |     |
|     |     | PgDn  |     |
|     |     | Print |     |
|     |     | Save  |     |
|     |     |       |     |
|     |     |       |     |
|     |     |       |     |
|     |     |       |     |
|     |     |       |     |
|     | ENG | ENG   | ENG |

| en             | READ DATA STREAM | <b>A D ?</b> |
|----------------|------------------|--------------|
| ENGINE SPEED   |                  | Back         |
| VEHICLE SPEED  |                  | PgUp         |
| ECT SENSOR 1   |                  | PgDn         |
| ECT SENSOR 1   |                  | Print        |
| ECT SENSOR 2   |                  | Save         |
|                |                  | ОК           |
| ECT SENSOR 2   |                  | Select All   |
| IAT SENSOR (1) |                  | Clear All    |
| IAT SENSOR (1) |                  |              |
| MAP SENSOR     |                  |              |

| <b>@</b> *     | READ DATA | STREAM      | <b>1</b> |
|----------------|-----------|-------------|----------|
| ENGINE SPEED   |           | 0.00 RPM    | Back     |
| VEHICLE SPEED  |           | 0.00 km/h   | PgUp     |
| ECT SENSOR 1   |           | 1.14 V      | PgDn     |
| ECT SENSOR 1   |           | 66.00 deg C | Print    |
| ECT SENSOR 2   |           | 2 92 V      | Save     |
|                |           |             |          |
| ECT SENSOR 2   |           | 24.00 deg C | Pause    |
| IAT SENSOR (1) |           | 1.80 V      | Waveform |
| IAT SENSOR (1) |           | 49.00 deg C | Graph    |
| MAP SENSOR     |           | 2.90 V      |          |

| (III) 🔅            | ENG | ♠ □ ? |
|--------------------|-----|-------|
| READ TROUBLE CODE  |     | Back  |
| CLEAR TROUBLE CODE |     | PgUp  |
| READ DATA STREAM   |     | PgDn  |
| ADJUSTMENT         |     | Print |
|                    |     | Save  |
| FUNCTION TEST      |     |       |
|                    |     |       |
|                    |     |       |
|                    |     |       |
|                    |     |       |
|                    |     |       |

Wählen Sie die Datenelemente aus, die Sie anzeigen möchten und klicken Sie auf "OK":

### Funktionstest

Drücken Sie "Funktionstests", um auf die verschiedenen Tests zu zugreifen oder ein Signal zu senden, um die Sensoren zu prüfen, ob diese auf die Anfrage reagieren.

**Hinweis:** Die Funktionen variieren bei verschiedenen Fahrzeug-Marken und Modellen. Bitte kontaktieren Sie Ihren Fachhändler, wenn Sie Fragen zur Verwendung von TW DT-C haben.

| FUNCTIONAL TESTS                                                                                              | ♠ □ ?                                | PGM_FI                   | <b>♠</b> 🛛 ?                   |
|----------------------------------------------------------------------------------------------------|--------------------------------------|--------------------------|--------------------------------|
| Turn off all electrical devices<br>Centre the steering wheel<br>Do not move the steering wheel during testing | OK<br>PgUp<br>PgDn<br>Save<br>Cancel | Please start the engine. | Cancel<br>PgUp<br>PgDn<br>Save |

| FUNCTIONAL TESTS                                     | ♠ □ ?  |
|------------------------------------------------------|--------|
|                                                      | Cancel |
|                                                      | PgUp   |
|                                                      | PgDn   |
|                                                      | Save   |
| Keep the engine speed between 2500RPM and<br>3000RPM |        |
| Please hold the throttle steady                      |        |
|                                                      |        |
|                                                      |        |
|                                                      |        |
|                                                      |        |

| PGM_                                 | FI      |     | ♠ [0] ? |
|--------------------------------------|---------|-----|---------|
| MAP SENSOR                           |         | v   | Back    |
| LEFT FRONT OUTLET<br>SOLENOID VALVE  | 3008    |     | PgUp    |
| ROCKER ARM OIL CONTROL<br>SOL A (B1) | OFF     |     | PgDn    |
| ROCKER ARM OIL CONTROL               | OFF     |     | Print   |
| ROCKER ARM OIL CONTROL<br>SOL A (B2) | OFF     |     | Save    |
| MAP SENSOR                           | OFF     | v   |         |
| LEFT REAR INLET SOLENOID             | ON      |     |         |
| ROCKER ARM OIL PRESSURE<br>SENSOR    | 448.485 | psi |         |
| START Exit                           |         |     |         |

Wegfahrsperre (Key Programming) Setzen Sie den neuen Schlüsselrohling in das Fahrzeug, und folgen Sie den Anweisungen

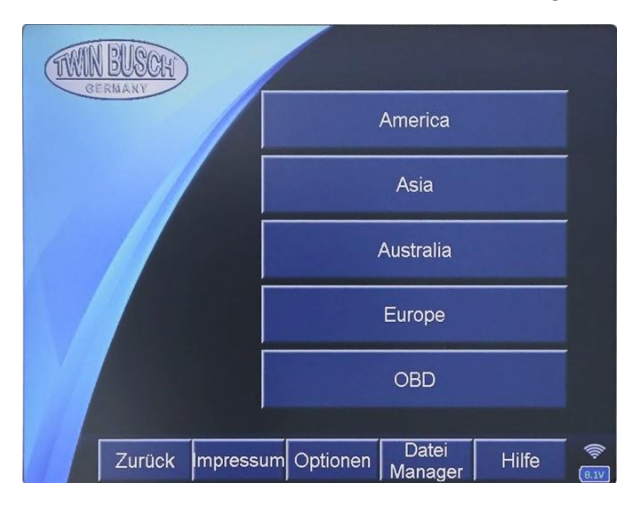

|                     | Honda/Acura                     |   | ♠  | D     | ?  |
|---------------------|---------------------------------|---|----|-------|----|
|                     | Honda/Acura V16.10              |   |    | Back  |    |
|                     |                                 |   |    | ⊃gUp  | )  |
|                     |                                 |   |    | ⊃gDn  |    |
|                     |                                 |   |    | OK    |    |
|                     |                                 |   |    | Help  |    |
|                     |                                 |   | Re | cordi | ng |
| Software function:  | and a second second             | - |    |       |    |
| Immobil             | iser system-3PIN                |   |    |       |    |
| Immobil             | Iser system-16PIN               |   |    |       |    |
| Knob sn             | nart key system                 |   |    |       |    |
| Button s            | key evetem                      | _ |    |       |    |
| Remote              | key system                      | • |    |       |    |
| Select a version ar | nd press OK to start diagnosis. |   |    |       |    |
|                     | 0%                              |   |    |       |    |

| Honda/Acura              | <b>A D</b> ? |
|--------------------------|--------------|
| Immobiliser system-3PIN  | Back         |
| Immobiliser system-16PIN | PgUp         |
| Knob smart key system    | PgDn         |
| Button smart key system  | Print        |
| Remote key system        | Save         |
|                          |              |
|                          |              |
|                          |              |
|                          |              |
|                          |              |

| Remote key system   | ♠ □ ? |
|---------------------|-------|
| 9-generation remote | Back  |
|                     | PgUp  |
|                     | PgDn  |
|                     | Print |
|                     | Save  |
|                     |       |
|                     |       |
|                     |       |
|                     |       |
|                     |       |

| 9-generation remote | ♠ □ ? |
|---------------------|-------|
| Add remote key      | Back  |
| Delete remote key   | PgUp  |
|                     | PgDn  |
|                     | Print |
|                     | Save  |
|                     |       |
|                     |       |
|                     |       |
|                     |       |
|                     |       |

| Add remote key                      | <b>A D</b> ? |
|-------------------------------------|--------------|
|                                     | ОК           |
|                                     | PgUp         |
|                                     | PgDn         |
|                                     | Save         |
|                                     |              |
| Close all doors,Press [OK] continue |              |
|                                     |              |
|                                     |              |
|                                     |              |
|                                     |              |
|                                     |              |

© TWIN Busch GmbH | Druckfehler, Irrtümer und technische Änderungen vorbehalten. Diagnosetester TW DT-C | Seite 25 von 30

| Add remote key                                                                                                    | <b>A D</b> ?               | Add remote key |           | 2                   | ?         |
|----------------------------------------------------------------------------------------------------|----------------------------|----------------|-----------|---------------------|-----------|
| Add remote key                                                                                                    | OK<br>PgUp<br>PgDn<br>Save | Add remote key | Pgl<br>Sa | K<br>Jp<br>Dn<br>ve | ~       · |
| Press any button for one time on the remote key you<br>want to add, One remote key by one remote key, then<br>press [OK] to continue. |                            | Finish         |           |                     |           |

## TPS: Drosselklappensensor-Reset

| TPS                | <b>A D</b> ? |
|--------------------|--------------|
| VW/AUDI/SKODA/SEAT | Back         |
| NISSAN             | PgUp         |
| HONDA              | PgDn         |
| GM                 | Print        |
| CHERY              | Save         |
|                    |              |
| PEUGEOT            |              |
| CITROEN            |              |
| HYUNDAI            |              |
| TOYOTA(CAN)        |              |

| HONDA     | <b>A D</b> ? |
|-----------|--------------|
| NEW HONDA | Back         |
| OLD HONDA | PgUp         |
|           | PgDn         |
|           | Print        |
|           | Save         |
|           |              |
|           |              |
|           |              |
|           |              |
|           |              |

| NEW HONDA                  | <b>A D</b> ? |
|----------------------------|--------------|
| ECM/PCM Reset              | Back         |
| ECTS[TAC] TEST             | PgUp         |
| Throttle position matching | PgDn         |
|                            | Print        |
|                            | Save         |
|                            |              |
|                            |              |
|                            |              |
|                            |              |
|                            |              |

| Throttle position matching                              | ♠ □ ? |
|---------------------------------------------------------|-------|
|                                                         | Yes   |
|                                                         | PgUp  |
|                                                         | PgDn  |
|                                                         | Save  |
| After cleaning the throttle body, it needs to reset the | No    |
| Do you want to reset the throttle body learning value?  |       |
|                                                         |       |
|                                                         |       |
|                                                         |       |
|                                                         |       |

© TWIN Busch GmbH | Druckfehler, Irrtümer und technische Änderungen vorbehalten. Diagnosetester TW DT-C | Seite 26 von 30

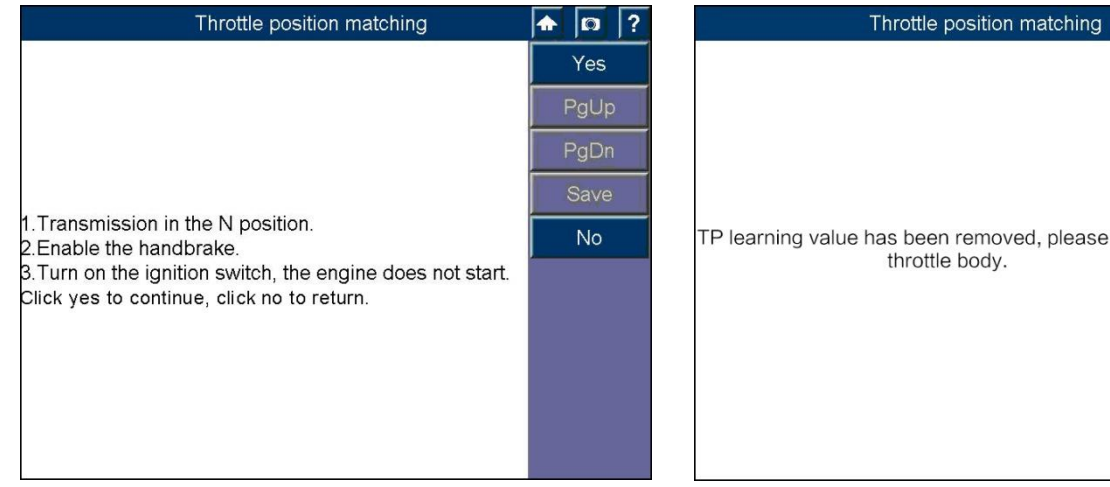

TP learning value has been removed, please clean the

♠ [0] ?

Wartung-Reset (Reset-Oil)

## Wartung / Service-Licht auf dem Armaturenbrett zurücksetzten

| Europe             |       | ? | VW/AUDI/SEAT/SKODA | <b>^</b> | D                | ? |
|--------------------|-------|---|--------------------|----------|------------------|---|
| PORSCHE            | Back  |   | Maintenance reset  |          | Back             |   |
| VW/AUDI/SEAT/SKODA | PgUp  |   |                    | F        | PgUp             | > |
| BENZ               | PgDn  |   |                    | F        | <sup>p</sup> gDn | 1 |
| BMW                | Print |   |                    |          | Print            |   |
| VOLVO              | Save  |   |                    |          | Save             |   |
| LANDROVER          |       |   |                    |          |                  |   |
| SAAB               |       |   |                    |          |                  |   |
| PEUGEOT            |       |   |                    |          |                  |   |
| CITROEN            |       |   |                    |          |                  |   |

| Maintenance reset | <b>A D</b> ? | Auto reset  | <b>A D</b> ? |
|-------------------|--------------|-------------|--------------|
| Auto reset        | Back         | POLO        | Back         |
| Manual reset      | PgUp         | TOURAN      | PgUp         |
|                   | PgDn         | Other model | PgDn         |
|                   | Print        |             | Print        |
|                   | Save         |             | Save         |
|                   |              |             |              |
|                   |              |             |              |
|                   |              |             |              |
|                   |              |             |              |
|                   |              |             |              |
|                   |              |             |              |

© TWIN Busch GmbH | Druckfehler, Irrtümer und technische Änderungen vorbehalten. Diagnosetester TW DT-C | Seite 27 von 30

| POLO                      | <b>A D</b> ? |
|---------------------------|--------------|
| Small service             | Back         |
| Big service               | PgUp         |
| Reset to default settings | PgDn         |
|                           | Print        |
|                           | Save         |
|                           |              |
|                           |              |
|                           |              |
|                           |              |
|                           |              |

| Small service  | <b>A D</b> ? |
|----------------|--------------|
| 5000Km/180Day  | Back         |
| 7500Km/180day  | PgUp         |
| 15000Km/365day | PgDn         |
| Manually set   | Print        |
|                | Save         |
| Elo reset      |              |
|                |              |
|                |              |
|                |              |
|                |              |
|                |              |

**Elektronische Parkbremse (EPB)** Beinhaltet die benötigten Funktionen, für Service und Reparatur von elektronischen Parkbremssystemen.

| 5000Km/180Day                                                    |     |    | ? | ЕРВ       | <b>^</b> | 0     | ? |
|------------------------------------------------------------------|-----|----|---|-----------|----------|-------|---|
| Setting is ok. If it is not ok, please reset to default settings | O   | <  |   | vw        |          | Back  | ¢ |
|                                                                  | Pgl | Jp |   | AUDI      | F        | ⊃gUp  | b |
|                                                                  | Pg[ | Dn |   | SEAT      | F        | ⊃gDr  | h |
|                                                                  | Sav | /e |   | SKODA     |          | Print |   |
|                                                                  |     |    |   | VOLVO     |          | Save  | • |
|                                                                  |     |    |   | BENZ      |          |       |   |
|                                                                  |     |    |   |           |          |       |   |
|                                                                  |     |    |   | DIMAA     |          |       |   |
|                                                                  |     |    |   | GM        |          |       |   |
|                                                                  |     |    |   | LANDROVER |          |       |   |
|                                                                  |     |    |   |           |          |       |   |

| VW  | <b>A</b> 🖸 ? |
|-----|--------------|
| EPB | Back         |
|     | PgUp         |
|     | PgDn         |
|     | Print        |
|     | Save         |
|     |              |
|     |              |
|     |              |
|     |              |
|     |              |

| Replacement of brake pads | <b>A</b> 🛛 ? |
|---------------------------|--------------|
| Clear DTC                 | Back         |
| Replacement of brake pads | PgUp         |
| Other function            | PgDn         |
|                           | Print        |
|                           | Save         |
|                           |              |
|                           |              |
|                           |              |
|                           |              |
|                           |              |

© TWIN Busch GmbH | Druckfehler, Irrtümer und technische Änderungen vorbehalten. Diagnosetester TW DT-C | Seite 28 von 30

| Replacement of brake pads                                                                                                    | ♠ □ ?                             | Replacement of brake pads               | <b>^</b>       | a                 | ? |
|----------------------------------------------------------------------------------------------------|-----------------------------------|-----------------------------------------|----------------|-------------------|---|
| Insert key and Turn the ignition switch, do not start the<br>vehicle. While releasing the handbrake!<br>Click yes to continue. | Yes<br>PgUp<br>PgDn<br>Save<br>No | The brake pump is released, please wait | Ca<br>Ps<br>Ps | gUp<br>gDn<br>ave |   |

Cancel

| Replacement of brake pads                         | <b>A D</b> ? | Replacement of brake pads            | <b>^</b> |
|---------------------------------------------------|--------------|--------------------------------------|----------|
| Please replace brake pad for the two rear wheels! | ОК           |                                      |          |
|                                                   | PgUp         |                                      |          |
|                                                   | PgDn         |                                      |          |
|                                                   | Save         |                                      |          |
|                                                   |              | The brake nump is reset please wait  |          |
|                                                   |              | The blake pump is reset, please wait |          |
|                                                   |              |                                      |          |
|                                                   |              |                                      |          |
|                                                   |              |                                      |          |
|                                                   |              |                                      |          |

| Replacement of brake pads  |   |                   |             | ? | Replacement of brake pads                                                        | <b>^</b> | Ø                                                  | ?      |
|----------------------------|---|-------------------|-------------|---|----------------------------------------------------------------------------------|----------|----------------------------------------------------|--------|
| Replace brake pad success! | F | OK<br>PgU<br>Save | p<br>n<br>e |   | Please exit the system, turn off and then turn the ignition<br>switch.Completed. |          | OK<br><sup>2</sup> gUp<br><sup>2</sup> gDr<br>Save | ⊃<br>1 |

## Wartung, Garantie und Service

Reinigen des Touchscreen

Der Touchscreen kann mit einem weichen Tuch im Zusammenspiel mit einem milden Glasreiniger von außen gesäubert werden.

WICHTIG: Verwenden Sie keine Scheuermittel oder Kfz-Chemikalien auf dem Touchscreen.

## Reinigen und Überprüfen der Einheit

Bei Verwendung des "TW DT-C"- Einheit bitte folgendes beachten:

1. Vor- und nach jedem Gebrauch das Gehäuse, Kabel und Adapter auf Schmutz und Beschädigungen überprüfen.

2. Am Ende des Arbeitstages: Bitte mit einem sauberen (feuchten Tuch)

dass TW DT-C (Gehäuse) inklusive der Kabel und Adapter reinigen.

WICHTIG: Verwenden Sie niemals Scheuermittel oder Kfz-Chemikalien.

## Schnelle Tipps zur Fehlerbehebung

1. Sicherstellen, dass das Lesegerät mit einer Stromquelle verbunden ist.

2. Stellen Sie sicher, dass die SD-Karte in das Lesegerät eingelegt ist.

3. Stellen Sie sicher, dass der Scanner registriert wurde.

4. Stellen Sie sicher, dass die Systemsoftware und Diagnoseanwendungs-Software ordnungsgemäß aktualisiert ist.

5. Stellen Sie sicher, dass der Scanner mit dem Fahrzeug richtig angeschlossen ist.

6. Überprüfen Sie alle Kabel, Anschlüsse und Anzeigen, um den ordnungsgemäßen Betrieb sicherzustellen.

7. Verwenden Sie das Scan-Tool nicht neben Mikrowellengeräten, schnurlosen Telefonen und einige medizinischen oder wissenschaftlichen Instrumenten, um Signalstörungen zu vermeiden.

8. Stellen Sie sicher, dass der Computer mit der installierten PC-Link-Software mit einem Drucker verbunden ist.